#### Tutorial de como preencher Formulário de Eventos

- 1- Acessar o site do Unilavras (<u>www.unilavras.edu.br</u>)
- 2- Acessar o Portal Acadêmico com o usuário e senha (professor)

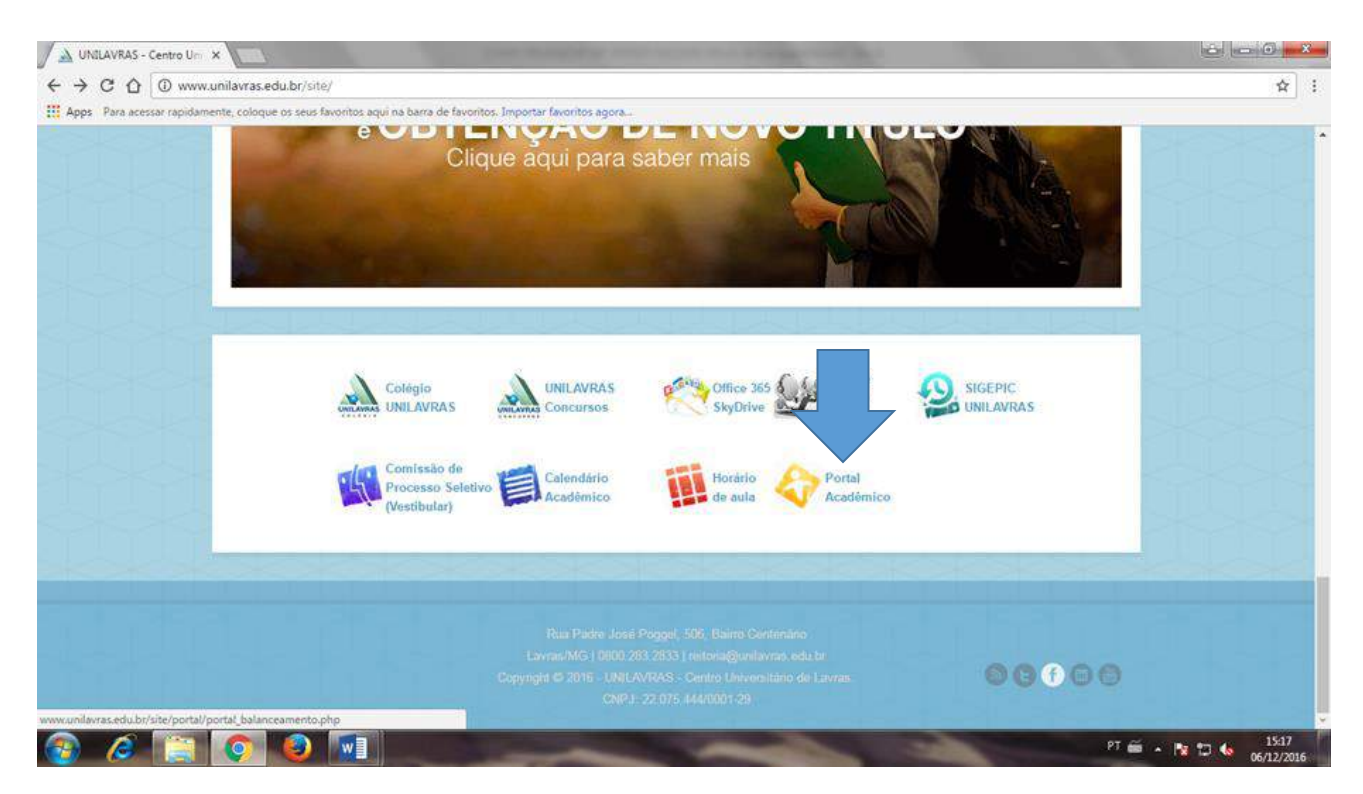

#### 3- Acessar Links externos

| + + C 0 01                | 189.3.159.139/Co        | rpore.Net/Main.aspx?Selec             | tedMenuIDKey=&Show            | /Mode=2                                                                                                    |                                                                                                    |             |                                                                                                    | 부 ☆ 🕴                     |
|---------------------------|-------------------------|---------------------------------------|-------------------------------|----------------------------------------------------------------------------------------------------|----------------------------------------------------------------------------------------------------|-------------|----------------------------------------------------------------------------------------------------|---------------------------|
| III Apps Para acessar rap | pidamente, coloque      | os seus favoritos aqui na barra       | de favoritos. Importar favo   | ritos agora                                                                                                    |                                                                                                    |             |                                                                                                    |                           |
| Usuário: LINAENA MERICY   | DA SILVA   Coligad      | a: 1 - FUNDACAO EDUCACIO              | NAL DE LAVRAS                 |                                                                                                    |                                                                                                    |             | b                                                                                                    | le Conosco Ambiente • Sar |
|                           | Início + Educacio       | nal • Académico Professor             | • Quadro de horários          |                                                                                                    |                                                                                                    |             |                                                                                                    |                           |
| Acadêmico Profess         | Periodo Letivo          | 2016/2                                | ٠                             |                                                                                                    |                                                                                                    |             |                                                                                                    | Imprimie                  |
| - Diário de classe        | Horário                 | Segunda-Feira                         | Terça-Feira                   | Quarta-Feira                                                                                                    | Quinta-Feira                                                                                                    | Sexta-Feira | Sábado                                                                                                    | Domingo                   |
| Links Externis            | teido)<br>07:00 - 07:50 |                                       |                               | Patologia Garal<br>Turmas: 2000<br>Subturmas<br>Predioi<br>Sala:<br>Tipos piecia (2002)<br>Tipos piecia (2002)<br>Distance (2002)<br>Patologia Garal<br>Turmas: 2000(8)<br>Subturmas<br>Predioi<br>Subturmas<br>Predioi<br>Tipos: Prosencial<br>Data final: 22/12/2016<br>Data final: 22/12/2016 | Diagnéstico Oral II<br>Turmas: 4000<br>Prédious<br>Prédious<br>Palas<br>Tipo: Presencial<br>Data finali: 23/12/2016 |             | Patologia de ÓrpBos e<br>Sistemas<br>Turmas 425<br>Subturmas<br>Prédio:<br>Salas<br>Data micalo 05/11/2016<br>Data finali: 05/11/2016                                                                                                    |                           |
| 4                         |                         |                                       |                               | Patolopis Geral<br>Turmai 2000                                                                                                    |                                                                                                    |             | Dispridition Oral 12<br>Sumbar 4000<br>Subbarmas:<br>Predia:<br>Sala:<br>Tipo: Presencial<br>Data inicial: 10/09/2016<br>Disprostice Oral 11<br>Turma: 4000(8)<br>Subbarmas:<br>Sala:<br>Tipo: Presencial<br>Data finals: 02/10/2016<br>Data finals: 02/10/2016<br>Data finals: 02 |                           |
| Biblioteca                | Mensagens Alerta        | 11                                    |                               |                                                                                                    |                                                                                                    |             |                                                                                                    | 1.                        |
|                           | consulte seus hori      | arios: Em caso de duvidas, pr         | ocure o setor de xegistro A   | cadem(CO.                                                                                                    |                                                                                                    |             |                                                                                                    |                           |
| AT Delatórios             | Comore Net/Main a       | could action ID a Exhall In Exhanse D | nfarror Articol Mah & Calarta | Man ManumaEduliniyE                                                                                                    | tempet Mauarda (1)                                                                                                  |             |                                                                                                    |                           |

# 4- Acessar Formulários Extensão

| UNILAVRAS-Centro Uni × B RM Portal Versão 1218 ×                                                                                                    |                                 |     |
|----------------------------------------------------------------------------------------------------|---------------------------------|-----|
| ← → C 🖸 🔞 189.3.159.139/Corpore Net/Main.aspx?ActionID=EduUrlExternaProfessorActionWeb&SelectedMenuIDKey=mnEduLinksExternos                                                                                                    | ☆                               | :   |
| 🛄 Apps - Para acessar rapidamente, coloque os seus favoritos aqui na barra de favoritos. Importar favoritos agora                                                                                                    |                                 |     |
| Usuório: LINAENA MERICY DA SILVA   Coligado: 1 - FUNDACAO EDUCACIONAL DE LAVRAS                                                                                                    | Fale Conosco Ambiente • S       | air |
| India - Educacional - Académico Professor - Ud's Externas  Acadêmico Profess  Quadro de inoriais  Economico Chine de Sontagêo de Udia - Singer  Formulatio Chine de Sontagêo de Udia - Singer  India - Economico Chine de Sontagêo de Udia - Singer |                                 |     |
| Biblioteca     Mensagens     Alertas       Enclatórios     Alertas     Alertas                                                                                                    |                                 | •   |
|                                                                                                    | T 🖮 🔺 隆 🄁 🍫 15:25<br>06/12/2016 |     |

# 5- Acessar Nova Solicitação

| NILAVRAS - Centro Um 🗙 🗸 🖻 RM Portal Versão 12.2.9 🗙 🖄 Fundação Educacional de 🗙 🚺                       |                                 |
|----------------------------------------------------------------------------------------------------|---------------------------------|
| C 🖸 389.3.159.134/extensao/solicitacoes/home.php                                                         |                                 |
| Para acessar rapidamente, coloque os seus favoritos aqui na barra de favoritos. Importar favoritos agora |                                 |
| Fundação Educacional de Lavras - Tecnologia da Informação                                                | LINAENA MERICY DA SILVA FORSECA |
| Nous Solicitação Visualizar solicitação                                                                  |                                 |
|                                                                                                    |                                 |
|                                                                                                    |                                 |
| iii Bes Cadastradas                                                                                      |                                 |
|                                                                                                    |                                 |
| Exibin                                                                                                   | Busca:                          |

## 6- Selecionaro Item Extensão

✓ Preencher os itens solicitados

| C 🛈 🛈 189.3.159.134/ex            | tensao/solicitacoes/home.php?acao=cad-solicitacao                      |  |
|-----------------------------------|------------------------------------------------------------------------|--|
| Para acessar rapidamente, coloque | os seus favoritos aqui na barra de favoritos. Importar favoritos agora |  |
| Tipo de solicitação:              |                                                                        |  |
| Extensão                          |                                                                        |  |
| Dados principais                  |                                                                        |  |
| Data                              | 2016/12/06 15:12:29                                                    |  |
| Nome do evento:                   |                                                                        |  |
| Linha programática:               | a                                                                      |  |
| Area temática:                    |                                                                        |  |
| Unidade(s)<br>promotora(s);       | Instituições que estão promovendo o evento                             |  |
| Nome do solicitante:              | LINAENA MERICY DA SILVA FONSECA                                        |  |
| Email do solicitante:             |                                                                        |  |
| Tel celular do<br>solicitante:    |                                                                        |  |
| Curso ou setor do<br>solicitante: |                                                                        |  |

7- Marcar qual o tipo de modalidade é PRESENCIALOU EAD

| ( 189.3.159,134/extensa           | o/solicitacoes/home.php?acao=cad-solicitacao | 슈    |
|-----------------------------------|----------------------------------------------|------|
| Dados principais                  |                                              |      |
| Data                              | 2017/02/07 18:02:59                          |      |
| Nome do evento:                   |                                              |      |
| Modalidade:                       |                                              |      |
| Linha programática:               | Presencial<br>A distância                    |      |
| Área temática:                    |                                              |      |
| Unidade(s)<br>promotoralsic       | Instituições que estão promovendo o evento.  |      |
| Nome do solicitante:              | ELISIANY MELLO COSTA                         |      |
| Email do solicitante:             |                                              |      |
| Tei celular do<br>solicitante:    |                                              |      |
| Curso ou setor do<br>solicitante: |                                              |      |
| Objetivo                          |                                              |      |
|                                   |                                              | 10.7 |

# 8- Preencher Objetivo e Conteúdo Programático do Evento

| C T 0 103.3.133.134/6/                            | ensao/solicitacoes/home.php?acao=cad-solicitacao                       | 3 |
|---------------------------------------------------|------------------------------------------------------------------------|---|
| Para acessar rapidamente, coloque                 | is seus favoritos aqui na barra de favoritos. Importar favoritos agora |   |
| solicitante:                                      |                                                                        |   |
| Objetivo                                          |                                                                        |   |
| Descreva o objetivo do<br>evento:                 | Objetivo                                                               |   |
|                                                   |                                                                        |   |
| Conteúdo programátic                              | 0                                                                      |   |
| Descreva o conteúdo<br>programático do<br>évento: | Conteúdo programático                                                  |   |
|                                                   |                                                                        |   |
| Dados do Evento                                   |                                                                        |   |
|                                                   |                                                                        |   |

# 9- Preencher dados do Evento

| O 0 189.3.159.134/extensao/solicitacoes/home.php?acao=                        | cad-solicitação             |  |
|-------------------------------------------------------------------------------|-----------------------------|--|
| Para acessar rapidamente, coloque os seus favoritos aqui na barra de favorito | s. Importar favoritos agora |  |
|                                                                               | 4                           |  |
| Dados do Evento                                                               |                             |  |
| Público Aluo:<br>(acadêmicos,<br>profissionais, )                             |                             |  |
| Quantidade de Vagas:                                                          |                             |  |
| Data de inicio do evento:                                                     |                             |  |
| Periodo de realização:                                                        |                             |  |
| Dias da semana:                                                               |                             |  |
| Horàrio: -:                                                                   |                             |  |
| Local de realização:<br>(sala, auditório, etc)                                |                             |  |
| Carga Horária Total do<br>Curso:                                              |                             |  |
| Valor da inscrição:                                                           |                             |  |

10- Preencher Despesas com Hospedagem (QUANDO O EVENTO NECESSITAR). Esse item precisa ser detalhado com o máximo de informação possível.

| J 🔬 UNILAVRAS - Centro U: 🗙 🕅 🕅                                                                   | 2M Partal Versão 12,1.0 🗙 🖉 Fundação Educacional 🕫 🗙 🔪                         |                                |
|---------------------------------------------------------------------------------------------------|--------------------------------------------------------------------------------|--------------------------------|
| ← → C ① 0 189.3.159.134/e                                                                         | extensao/solicitacoes/home.php?acao=cad-solicitacao                            | !                              |
| Responsável pela inscrição:                                                                       | ue os seus favoritos equi na barre de lavoritos. Importar favoritos agora<br>a |                                |
| Despesas com hospe                                                                                | edagem                                                                         |                                |
| Quantidado de<br>pessoas:<br>Número de diárias:<br>(quantidade total de<br>diárias para o evento) | Requisitar despesas com hospedagem                                             |                                |
| Valor total das diárias:<br>Descreva a Gata da<br>hospedageme nome<br>completo do hospede:        |                                                                                |                                |
| Despesas com alimer                                                                               | entação                                                                        |                                |
| 🔞 🧔 🌍                                                                                             |                                                                                | PT 📾 🔺 🎦 🌆 15:39<br>06/12/2016 |

11- Preencher despesas com alimentação (quando o evento necessitar). Preencher com o máximo de informação possível.

| Descreva a<br>especificação da<br>despesa, quantidade e<br>valor: |  |
|-------------------------------------------------------------------|--|
| especificação da<br>despesa, quantidade e<br>valor:               |  |
| valor                                                             |  |
|                                                                   |  |
|                                                                   |  |
|                                                                   |  |
|                                                                   |  |
|                                                                   |  |
|                                                                   |  |

12- Preencher despesas com material de consumo (quando o evento necessitar) Preencher com o máximo de informação possível.

|                       | Requisitar despesas com materia | al de consumo |   |  |
|-----------------------|---------------------------------|---------------|---|--|
| especificação do      |                                 |               |   |  |
| valor:                |                                 |               |   |  |
|                       |                                 |               |   |  |
|                       |                                 |               | 4 |  |
| Sub-Total das         |                                 |               |   |  |
| despesas com material |                                 |               |   |  |
| or consolutor         |                                 |               |   |  |
|                       |                                 |               |   |  |

# 13- Preencher Despesas com Transporte

| Despesas com Transporte                  |  |
|------------------------------------------|--|
| Repuisitar carro do Unilavras            |  |
| <ul> <li>Requisitar passagens</li> </ul> |  |
| 🔄 Requisitar aluguel de veículos         |  |
| III Requisitar despesa com combustível   |  |

# 13-1 Clicar em cada item e preencher os dados (quando o evento necessitar)

| C 189.3.159.134/ex                                                              | erisao/solicitacoes/home.php?acao=cad-solicitacao                      |  |
|---------------------------------------------------------------------------------|------------------------------------------------------------------------|--|
| Para acessar rapidamente, coloque                                               | os seus favoritos aqui na tiana de favoritus. Importar favoritos agora |  |
| de consumo:                                                                     |                                                                        |  |
| Despesas com Transp                                                             | orte                                                                   |  |
|                                                                                 | 😴 Requisitar carro do Unilavras                                        |  |
| Descreva o nome do(s)<br>passageiro(s), data,<br>horàrio de saida e<br>retorno: |                                                                        |  |
| Descreva a<br>quantidade, destino<br>e/ou origem, datas<br>horánios e valores:  | Requisitar passegens                                                   |  |
| Sub-Total das<br>despesas com                                                   |                                                                        |  |
| passagens:                                                                      | (2 Requisitor along da value)                                          |  |

| C () () 189.3.159.134/extensac/s                                                                    | olicitacoes/home.php?acao=cad-solicitacao                   | Á   |
|----------------------------------------------------------------------------------------------------|-------------------------------------------------------------|-----|
| Para acessar rapidamente, coloque os seus fa                                                        | vontos aqui na barra de favoritos. Emportar favoritos agora | 15. |
| Sub-Total das<br>despesas com<br>passagens:                                                         |                                                             |     |
| ✓ Req<br>Descreva o tipo de<br>veïculo, data e hora de<br>chegada e saïda. local<br>e a finalidade. | istar aluguel de velculos                                   |     |
| Sub-Total das<br>despesas com aluguel<br>de carro:                                                  |                                                             |     |
| 🕑 Req                                                                                               | ulsitar despesa com combustivel                             |     |
| Quantidade (litres):                                                                                | Valon: Tipo (Ex, gasolina, álcoo, diesel):                  |     |
| Despesas com material Grafico                                                                       | initar Bann du Sa de Matarial Gràfica                       |     |
| E Ked                                                                                               | asital Reprodução de Material Granço                        |     |
| Valor total de todas as despesa                                                                     | is solicitadas no formulario.                               |     |
|                                                                                                    |                                                             |     |
|                                                                                                    |                                                             |     |

14- Preencher Despesas com material gráfico

| Despesas com material Gratico             |  |
|-------------------------------------------|--|
| Requisitar Reprodução de Material Gráfico |  |

# 14-1 Clicar em Requisitar Reprodução de Material Gráfico e Preencher os dados solicitados

| (i) 189.3.159.134/extens                   | ao/soliotacoes/home.php?acao=cad-solicitacao                     |  |
|--------------------------------------------|------------------------------------------------------------------|--|
| a arattar ranvlamenta informa ne s         | eus Tawretris anu na harra de Tawretris. Importar Tawreton aniza |  |
|                                            | no mananti nden an en an en manante aller en ante eller en       |  |
| -                                          |                                                                  |  |
| 2                                          | Requisitar Reprodução de Material Gráfico                        |  |
| Qualidade de                               | *                                                                |  |
| Impressão:                                 |                                                                  |  |
| Folder - Quantidade:                       |                                                                  |  |
| -                                          |                                                                  |  |
| Panfleto (tamanho A5)                      |                                                                  |  |
| - Quantidade:                              |                                                                  |  |
| Cartaz (tamanho 43)-                       |                                                                  |  |
| Quantidade:                                |                                                                  |  |
|                                            |                                                                  |  |
| Cartazete (tamanho<br>A4. nanel suifite) - |                                                                  |  |
| Quantidade                                 |                                                                  |  |
| anner an f                                 |                                                                  |  |
| Faisa - Quantidade:                        |                                                                  |  |
| Banner - Quantidade                        |                                                                  |  |
|                                            |                                                                  |  |
| Quantidade total:                          |                                                                  |  |
| Emissão da                                 | ÷                                                                |  |
| certificados:                              |                                                                  |  |
|                                            |                                                                  |  |
| Local de Impressão:                        |                                                                  |  |

15- O sistema calculará o Valor total de todas as despesas solicitadas no formulário.

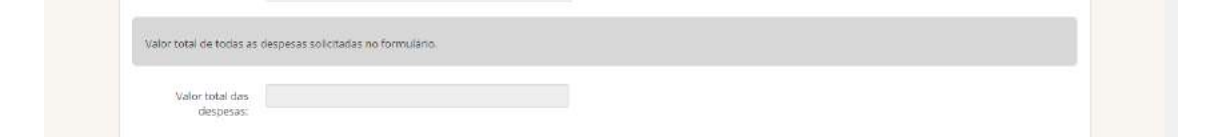

16- Preencher Outras solicitações do Setor de Marketing Clicar nos itens desejados.

| Outras Solicitaçõ | es para ASCOM.                                                                         |  |
|-------------------|----------------------------------------------------------------------------------------|--|
|                   | 🔄 Requisitar à ASCOM a criação de Layout                                               |  |
|                   |                                                                                        |  |
|                   | 🔄 Divulgação Interna (Interação, Quadros de Avisos - escadas)                          |  |
|                   | 📗 Divulgação Externa (Envio de Material p/ mídia)                                      |  |
|                   | 🔄 Divulgação no Site                                                                   |  |
|                   | 🔲 Cerimonial de Abertura (somente em eventos institucionals com a presença da Reitora) |  |

### 17- Preencher Empréstimo de Material didático/Pedagógico (Caso necessitar)

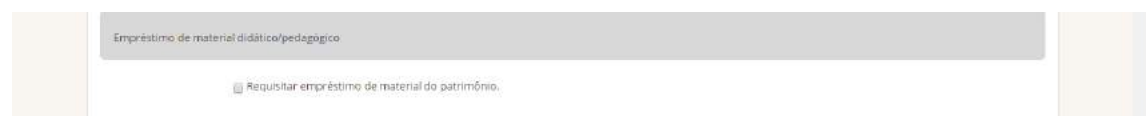

#### 17-1 Clicar no item e preencher o material necessário

| 🗃 Requisita                         | er empréstimo de material do patrimônio. |  |  |
|-------------------------------------|------------------------------------------|--|--|
| Mesa pequena -<br>Quantidade:       | Local de utilização:                     |  |  |
| Mesa grande -<br>Quantidade:        | Local de utilização:                     |  |  |
| Cadeiras - Quantidade:              | Local de utilização:                     |  |  |
| Suporte de Madeira -<br>Quantidade: | Local de utilização:                     |  |  |
| Tendas - Quantidade:                | Local de utilização:                     |  |  |
| Outros:                             |                                          |  |  |

### 18- Preencher outras informações relevantes sobre o evento

| Observações                                  |  |  |  |
|----------------------------------------------|--|--|--|
| Informações<br>relevantes sobre o<br>evento: |  |  |  |

### 19- Anexos (anexar os documentos/arquivos referentes ao Evento) Caso necessitar.

Os arquivos precisam estar zipados.

| ĺ | Anexos |  |
|---|--------|--|
|   |        |  |

19.1- No caso de eventos maiores (Congresso/Semana Acadêmica/Simpósio/etc.) e necessário o anexo destes documentos em formato de ZIP ou RAR

| relevantes sobre<br>even        | 0                                                                                                    |   |
|---------------------------------|----------------------------------------------------------------------------------------------------|---|
| Anexos                          |                                                                                                    |   |
| Planiiha de Cust                | os Escalher arquivo Nenhum arquivo selecionado.<br>O arquivo deve estar no formato 210 eu RAR. Vocă pode baivar o Winrar cilcando aqui.     |   |
| Tabela de dados d<br>palestrant | os Escalher aquivo Nenhum arquivo selecionado<br>65<br>O arquivo deve estar no formato ZIP ou RAR. Vocé pode baixar o Winnar cilcando aqui. |   |
| Cronograma<br>ever              | do Españer aquivo Nenhum arquivo selecionado<br>to<br>O arquivo deve estar no formato ZIP ou RAR, Vocé pode baixar o Winrar clicando aqui.  |   |
| Salvar Can                      | celar                                                                                                    |   |
|                                 |                                                                                                    | _ |

### 20- Salvar e Enviar para a Extensão

| Anexos          |  |  |
|-----------------|--|--|
| Salvar Cancelar |  |  |
|                 |  |  |